#### アプリ 予約システムガイド STEP1 ▶ アプリのインストール・ログインの流れ 3 🔛 Smart Hello 会員番号:12ケタで入力 例:7000009999 下記QRコードから ⇒**00**7000009999 アプリをダウンロード 事業所コードの入力 ※会員番号の先頭に0を2つ追加 [**ログイン**]をタップ [cocokara-tsujido] パスワード:生年月日8ケタ App Store 例:2000年1月10日生まれ からダウンロード ⇒20000110

😪 Smart Hello

0

cocokara-tsujido

会員番号

Smart Hello

事業所コード cocokara-tsuiido

Google Play

で手に入れよう

😭 Smart Hello

3

cocokara-tsujido

0099999999999

会員番号

20240101

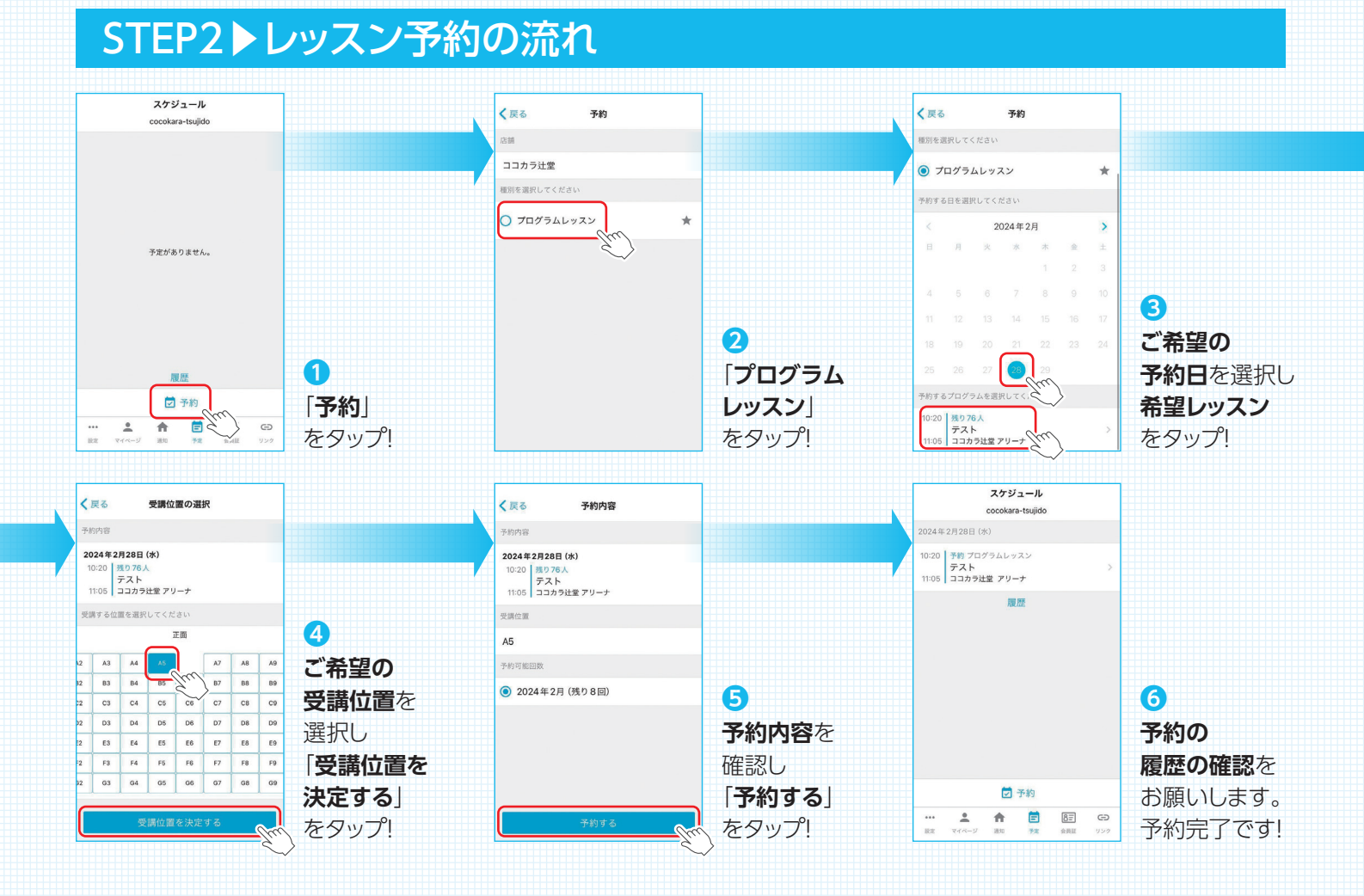

# ご注意事項

### ● アプリ予約お申込み

対象レッスン開始20分前までにアプリ上で受付

#### • 予約枠

最大保持数 10枠(当月・翌月分含む) ※レッスン参加後枠は復活します。

#### キャンセル

対象レッスン開始30分前までにアプリ上にて受付

- ※お電話でのキャンセルは受け付けておりません。
  ※対象レッスン開始30分前を過ぎてからのキャンセルはいかなる理由であっても受け付け出来かねますので、
  予めご了承ください。
- ※その他無断キャンセルの場合は、下記の通り同時予約数 を制限させて頂きます。

| 当月の       | 同時予約枠 |
|-----------|-------|
| 無断キャンセル回数 | 翌月    |
| 1 🗆       | 9枠    |
| 2回        | 8枠    |
| 3回以上      | 7枠    |

## ● 無断キャンセル予約制限解除

翌月1日にリセット

※無断キャンセルがあり枠が制限されている場合は、翌月 予約分も月末までは制限がかかります。

#### ●キャンセル通知

対象レッスン開始30分前までにキャンセルが出た 場合、キャンセル通知設定をされている方に、アプリ の通知が送られます。

その後、アプリよりご自身でご予約可能です。

### ●ご予約について

レッスンの予約・受講はご本人様のみです。ご家族や ご友人の方などへレッスン予約枠の譲渡は禁止です。 発覚した場合は、譲渡した方と受けた方、双方とも 即日規約退会となります。

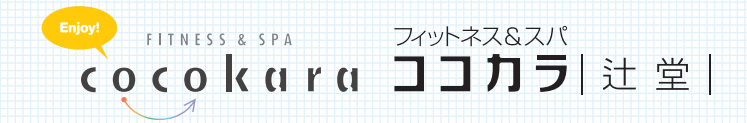

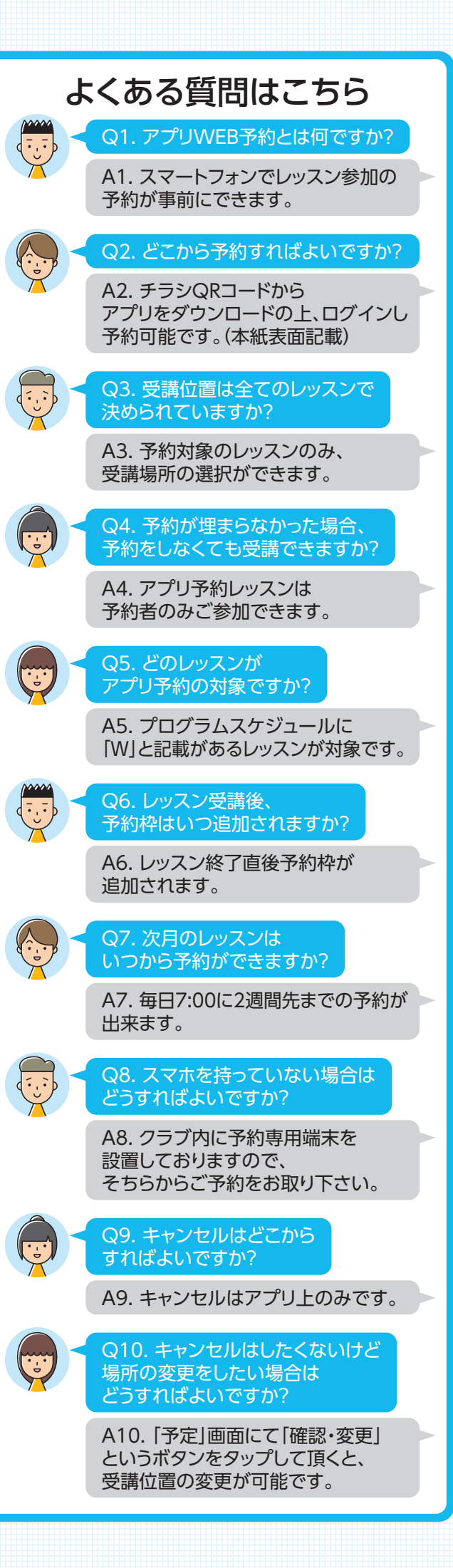